【電子書籍】ジャパンナレッジを使おう

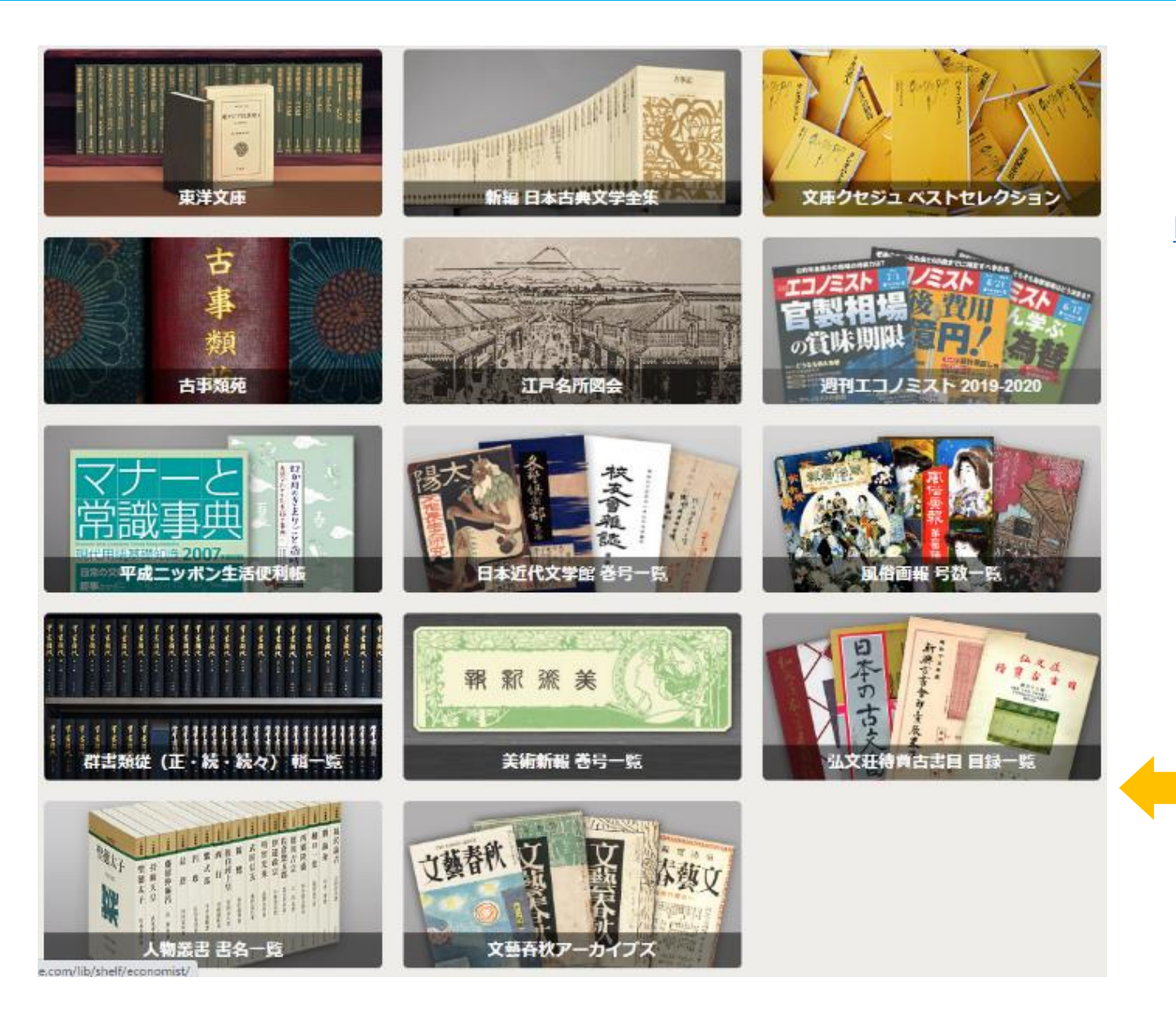

 $\checkmark$ 

まずはこちらにアクセス

https://japanknowledge.com/library/

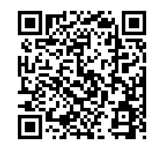

※学外から使う場合は、 学認でのログインが必要です。 (手順は最終ページを確認)

このような資料が

読めます!

#### ☆本棚から読みたい本を探す

2詳細(個別)検索

(3)

本棚

(1)

基本検索

①複数のコンテンツを一括検索する

②条件を細かく設定して検索する

③クリックすると閲覧可能なコンテンツが表示される

④コンテンツを選んで、シリーズごとにタイトル一覧から選んでよむことができる
 ⑤分野で作品を絞り込むことができる

⑥タイトルをクリックすることで本文を読むことができる

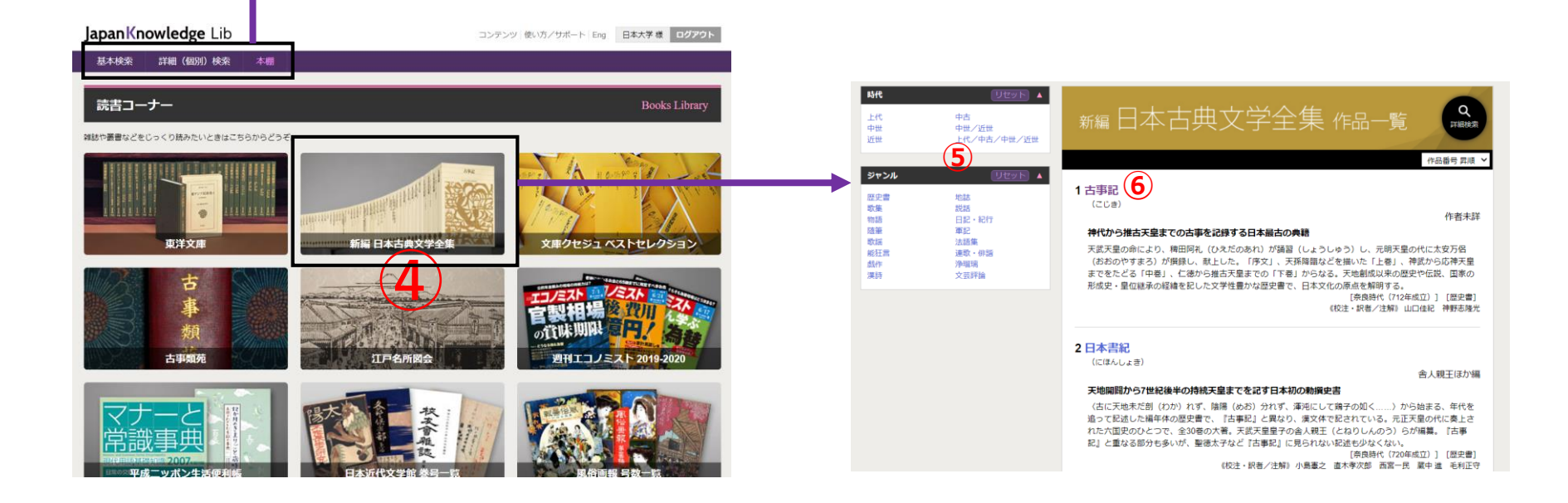

#### ☆「本棚」から開いた本を読む

※掲載形式や、ダウンロードの可否などが資料により異なります

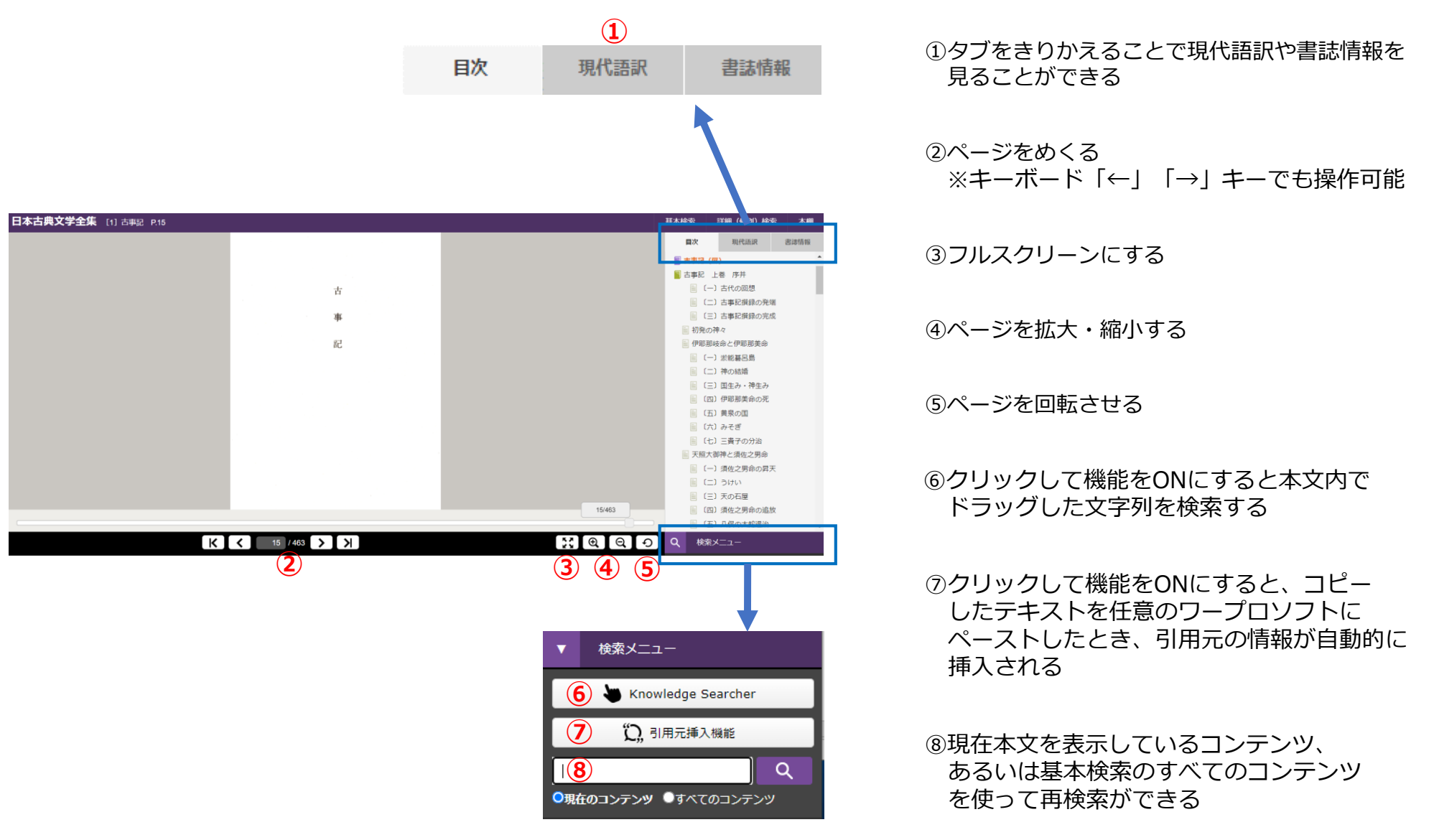

詳しい使い方はこちら 

https://japanknowledge.com/support/lib/guide01.html

## ☆学外から使うときは、まず「学認」でログインしよう

| ① 「本棚」をクリック                                                                                                    | ② 矢印を押して表示されたリストから<br>「日本大学」を選んで「選択」をクリック                                                                                                    |
|----------------------------------------------------------------------------------------------------|----------------------------------------------------------------------------------------------------|
| Appan Knowledge Lib     Now     Now <td>ままたの         またの         あたいます           イスワード         パワンクトをある         パワンクトをある           パワンクトをある         パワンクトをある         パワンクトをある           パワンクトをある         パワンクトをある         パワンクトをある           ・         パワンクトをある         パワンクトをある           ・         パワンクトをある         パワンクトをある           ・         パワンクトをある         パワンクトをある           ・         パワンクトをある         パワンクトをある           ・         デジアクトとしてもの         パワンクトとある           ・         デジアクトとしてもの         パワンクトとある           ・         デジアクトとしてもの         パワンクトとある</td> | ままたの         またの         あたいます           イスワード         パワンクトをある         パワンクトをある           パワンクトをある         パワンクトをある         パワンクトをある           パワンクトをある         パワンクトをある         パワンクトをある           ・         パワンクトをある         パワンクトをある           ・         パワンクトをある         パワンクトをある           ・         パワンクトをある         パワンクトをある           ・         パワンクトをある         パワンクトをある           ・         デジアクトとしてもの         パワンクトとある           ・         デジアクトとしてもの         パワンクトとある           ・         デジアクトとしてもの         パワンクトとある                                                                                                    |
|                                                                                                    |                                                                                                    |
| ③矢印を押して表示されたリストから                                                                                                    | ④ユーザー名・パスワードを入力して                                                                                                    |
| 「日本大学」を選んで「選択」をクリック                                                                                                    | 「ログイン」をクリック                                                                                                    |
| ジャパンナレッジ ログイン (学術課題 (シボレス) のIDP激択)         所属する構成 (IDP) を選択してください。         歴報題:         日本大学         ① ブラウザ版製中自転32イン                                                                                                    | Welcome to NU-Apps & AppsG         Welcome to NU-Apps & AppsG         Welcome to Nu-AppsG         Welcome to NU-Apps & AppsG         Welcome to NU-Apps & AppsG         Welcome to Nu-AppsG         Welcome to Nu-AppsG         < |
|                                                                                                    | 前のページを確認                                                                                                    |

### ☆利用上での注意

個人で利用しましょう。

#### ・使い終わったらログアウトしましょう

ログアウトせずにブラウザを閉じてしまうと、システム上はログインし続けた状態となります。 画面右上のログアウトボタンをクリックしてログアウトをしましょう。

# ・ダウンロードした資料の取り扱いに気を付けましょう SNSなどネットにアップしたり、誰かに送ったりしてはいけません。

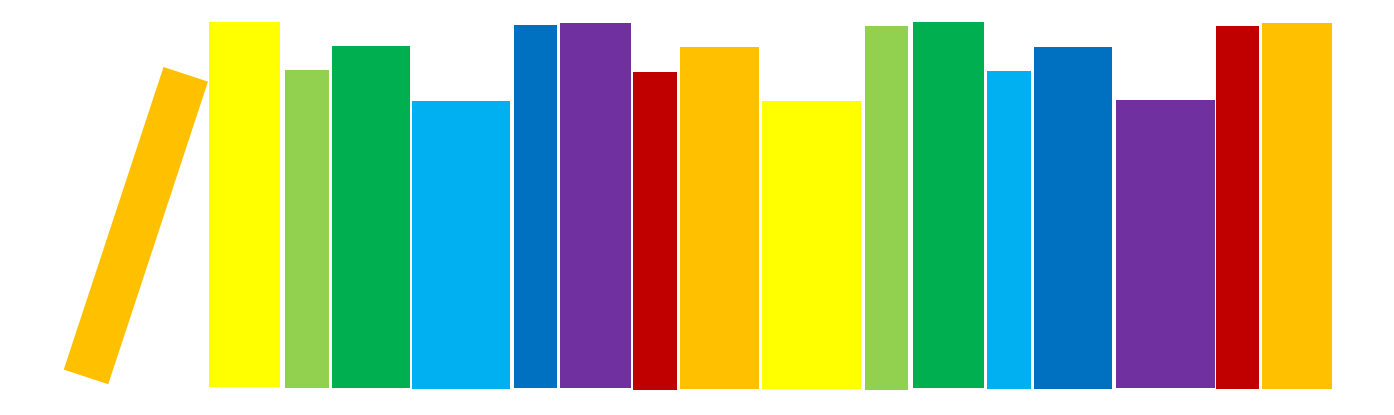

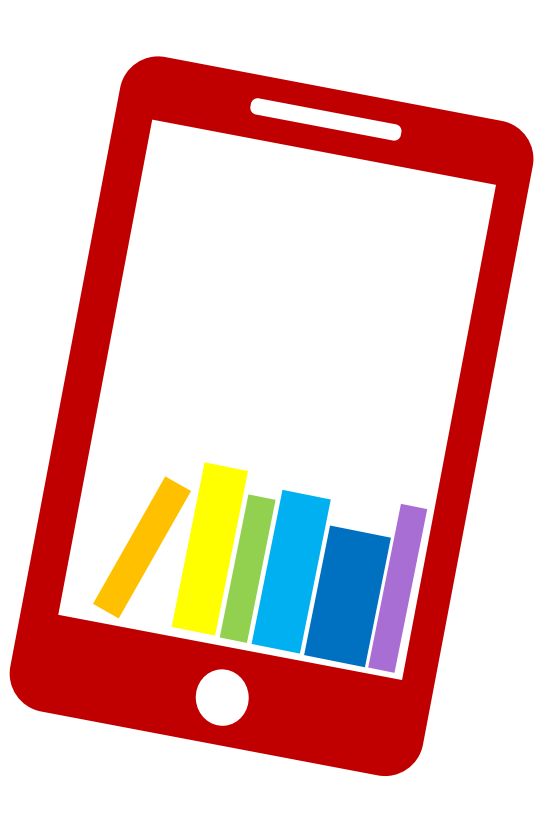